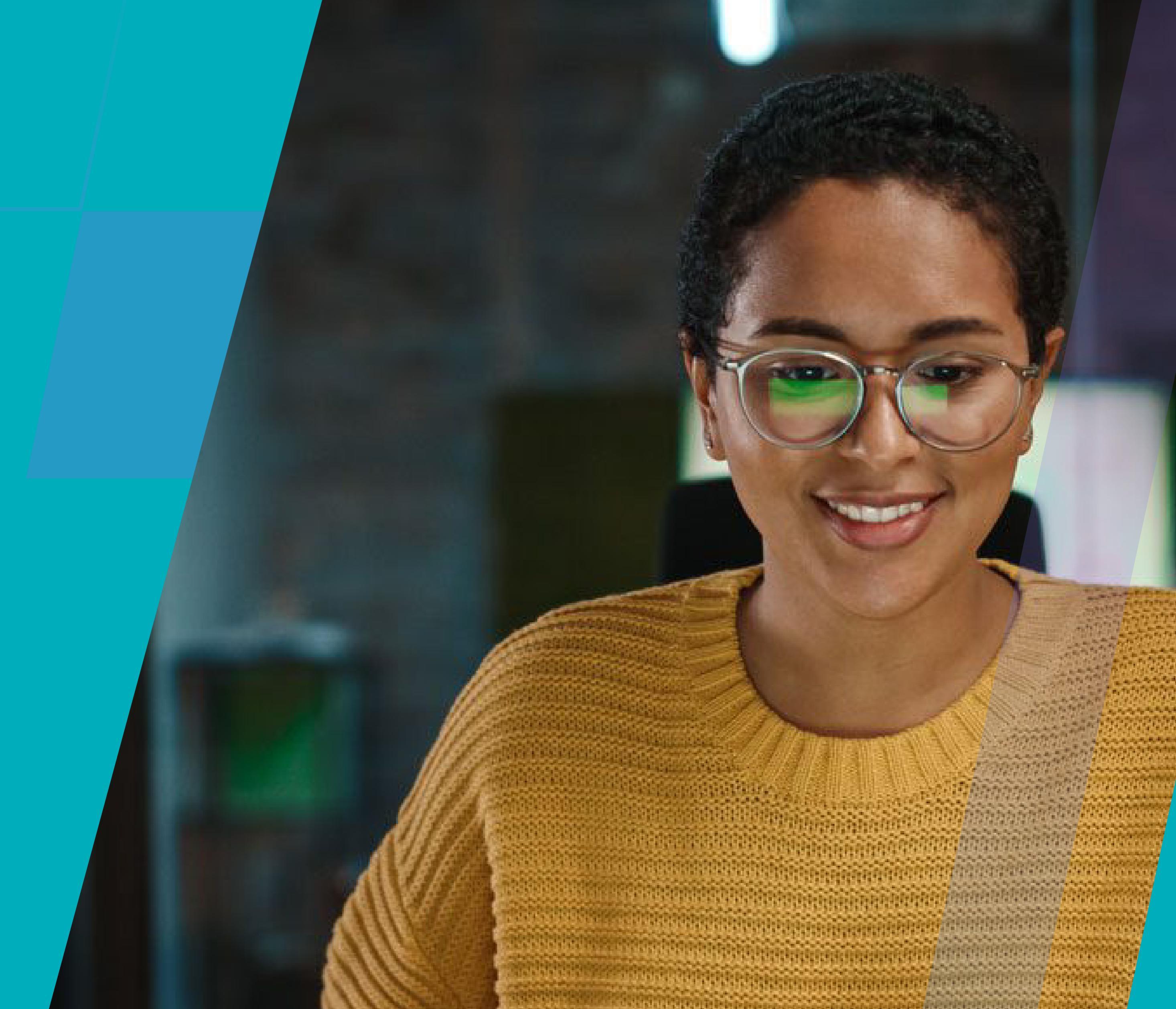

# Passo a passo:

Aprenda a editar as artes para redes sociais

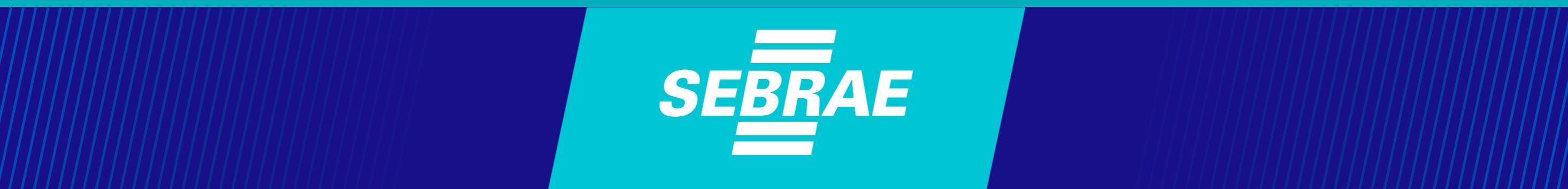

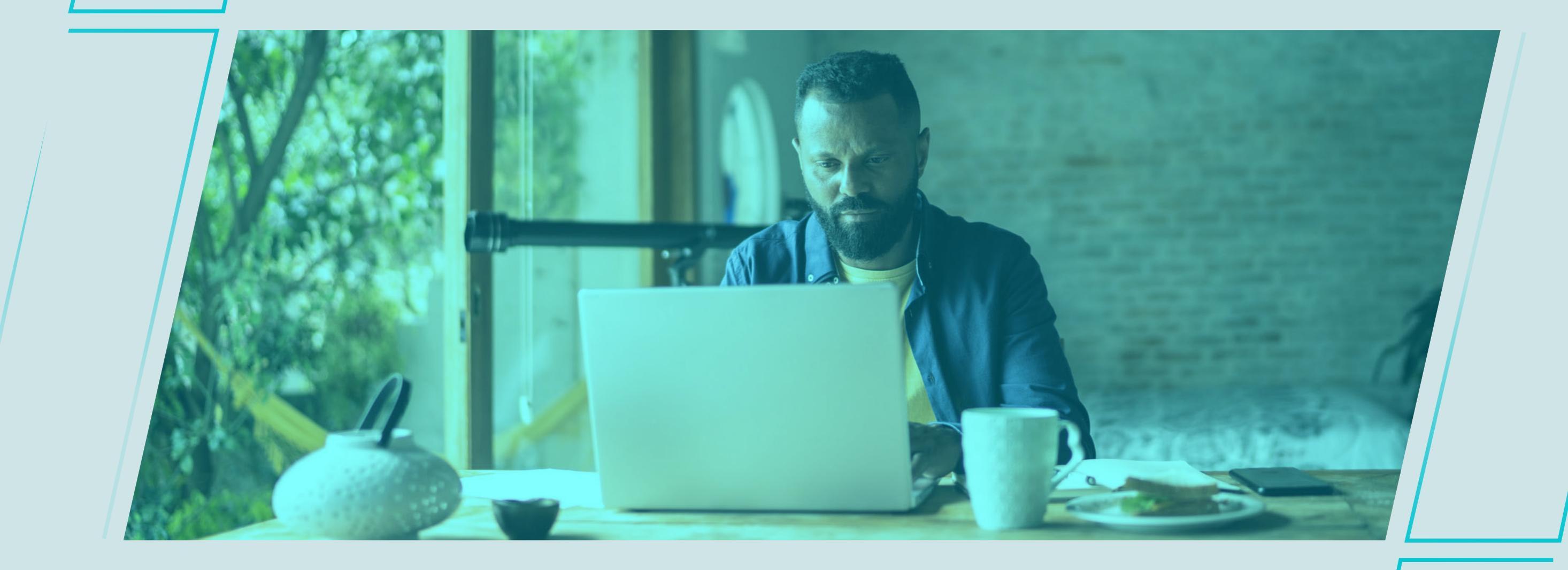

## Importante

O Sebrae disponibiliza para você diversas **artes e modelos** para as redes sociais da sua empresa. Você pode editá-las e adaptá-las

como precisar, e a gente te ensina como neste **passo a passo** completo!

Para aproveitar melhor este passo a passo, você vai precisar:

- Estar logado no Portal do Sebrae para baixar os modelos;
- Fazer o download na Biblioteca
  Digital do Sebrae;
- Criar uma conta na plataforma Canva para poder editá-los.

#### passo a passo: aprender a editar as artes para redes sociais

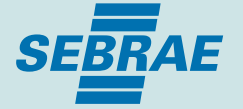

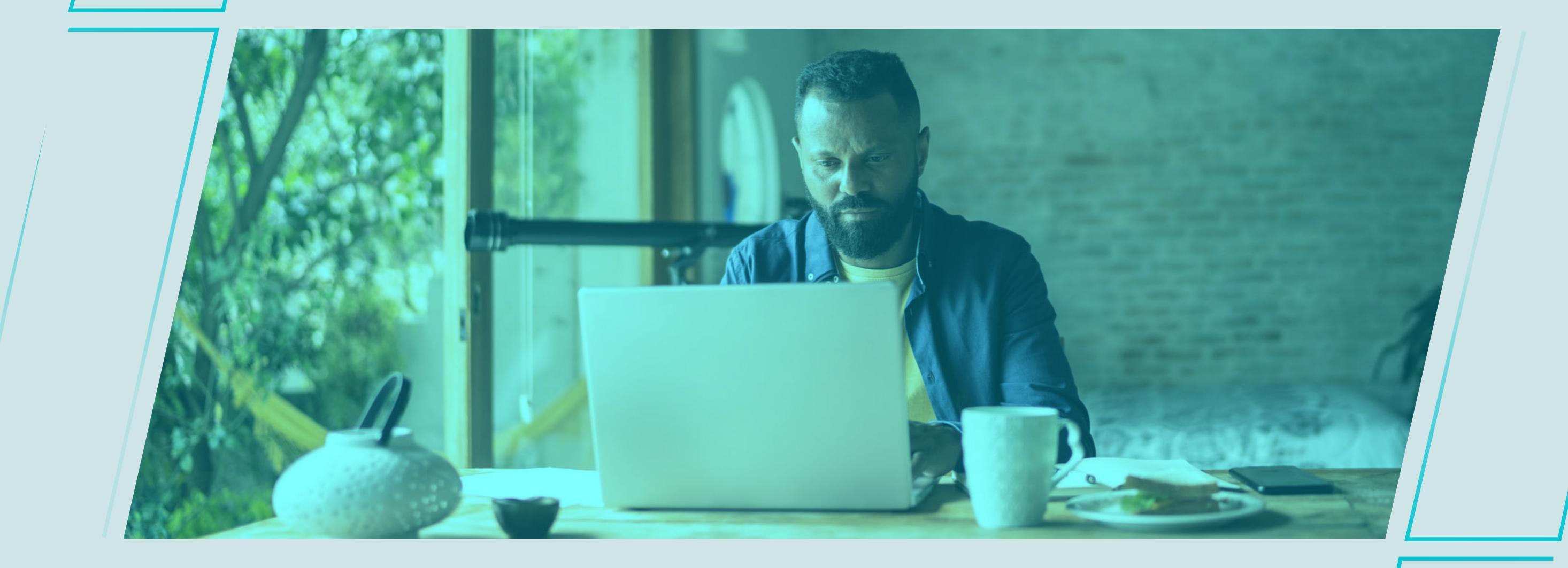

# Para baixar os materiais

Acesse a Biblioteca Digital no Portal do Sebrae Espírito Santo:

### https://es.lojavirtualsebrae.com.br/loja/ biblioteca-digital

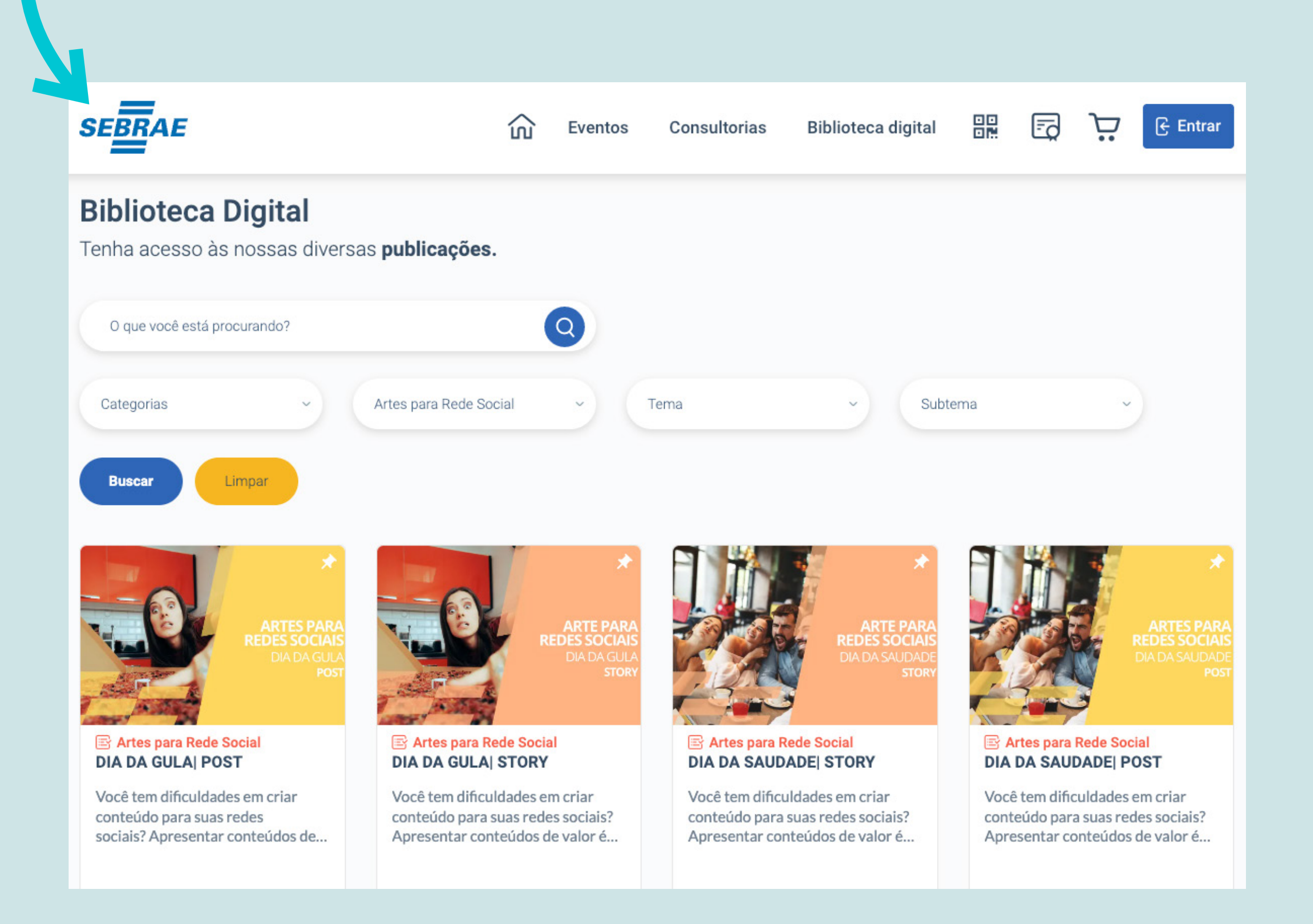

#### **2** passo a passo: aprender a editar as artes para redes sociais

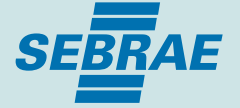

### Para baixar os materiais

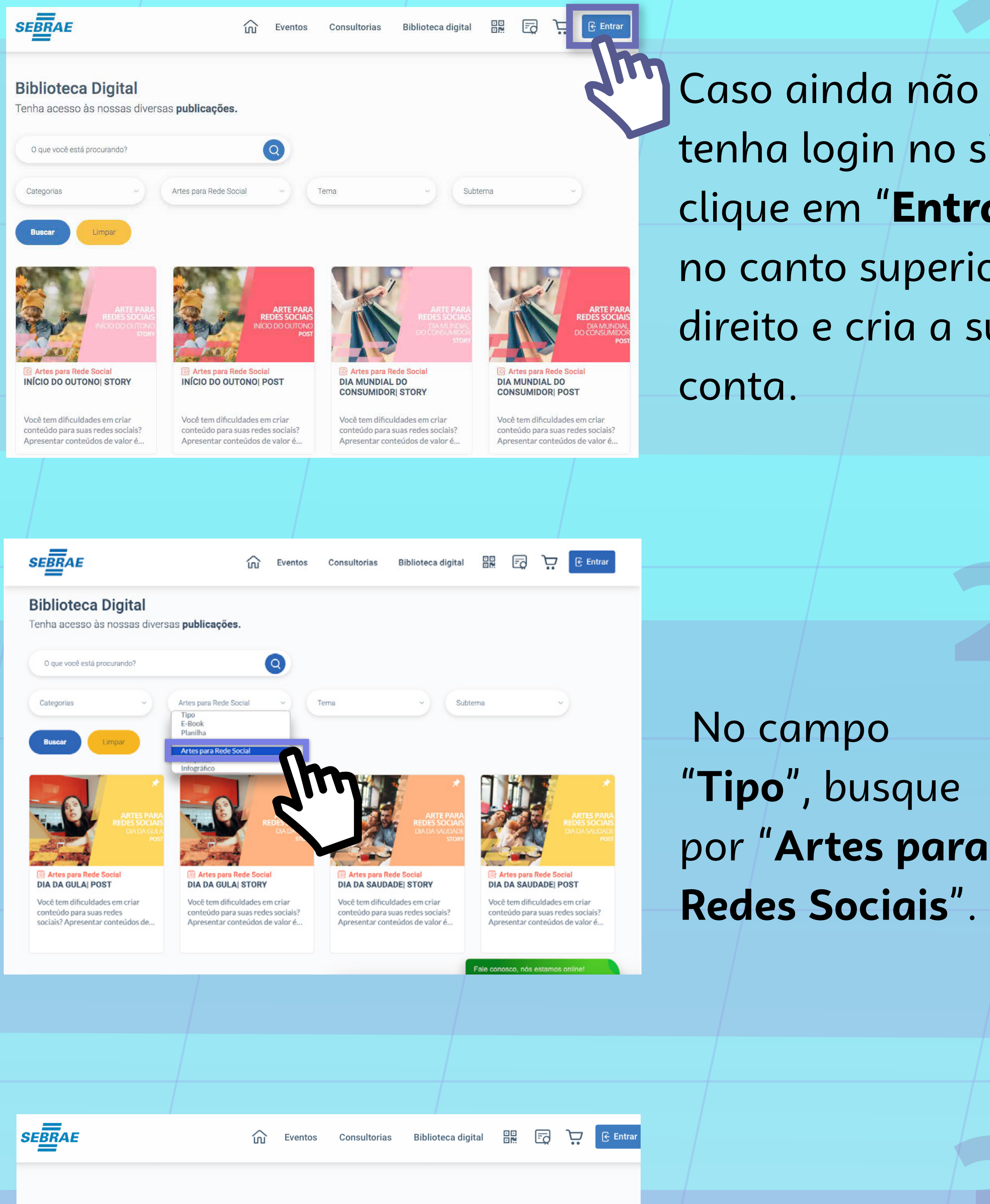

Caso ainda não tenha login no site, clique em "Entrar" no canto superior direito e cria a sua

Artes para Redes Sociais

#### PASSO A PASSO APRENDA A EDITAR AS ART PARA REDES SOCIAIS

C Download .pdf 1,6 MB 式 Enviar para o e-mai

Você tem dificuldades em criar conteúdo para suas redes sociais? Apresentar conte essencial para se conectar com a sua audiência e consequentemente aumentar suas

Pensando nisso, o Sebrae disponibiliza para você diversas artes e modelos para as sua empresa. Você pode editá-las e adaptá-las como precisar, e a gente te ensina co a passo completo!

- Para aproveitar melhor este passo a passo, você vai precisar:
- Estar logado no Portal do Sebrae para baixar os modelos;
- Fazer o download na Biblioteca Digital do Sebrae.

Faça o download gratuito acesso ao passo a passo para edição das artes!

#### Publicações relacionadas a este item

PASSO A PASSO: APRENDA A EDITAR

AS ARTES PARA

**REDES SOCIAIS** 

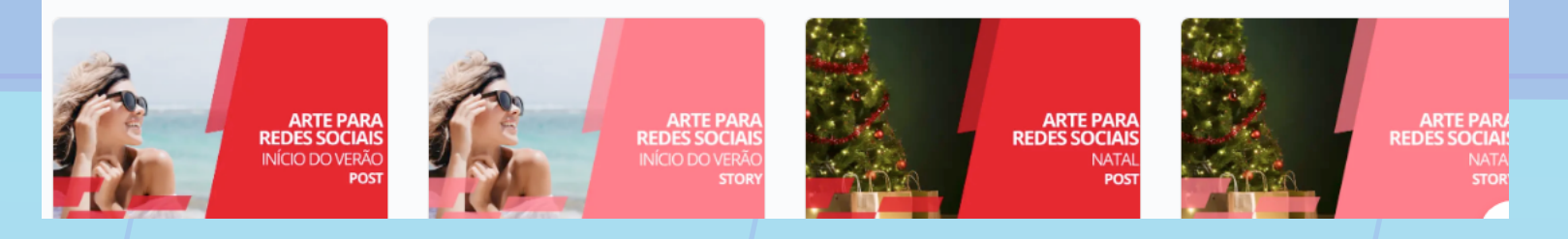

Faça o **download** dos materiais disponíveis!

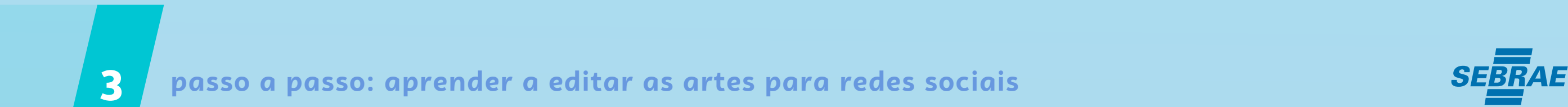

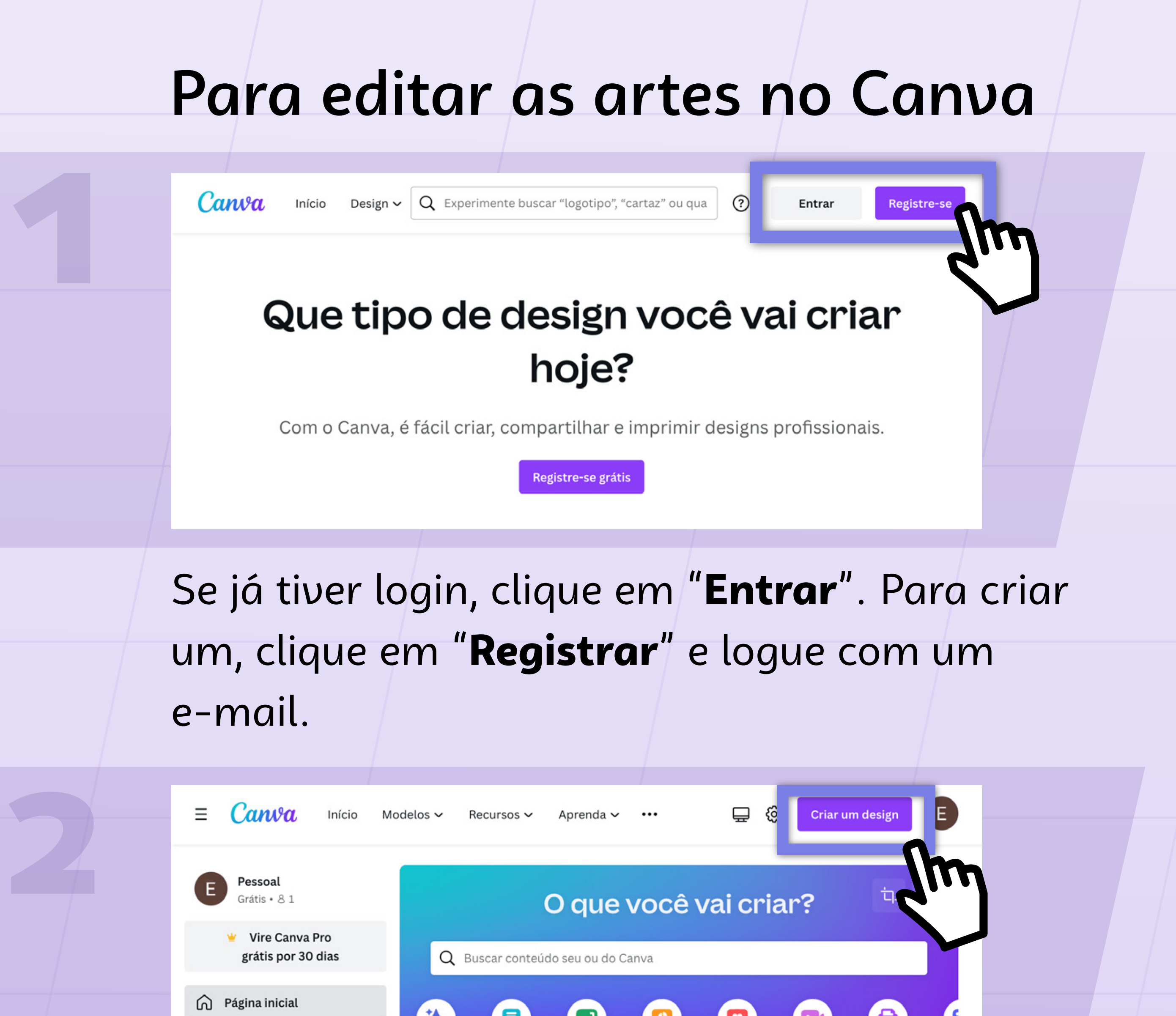

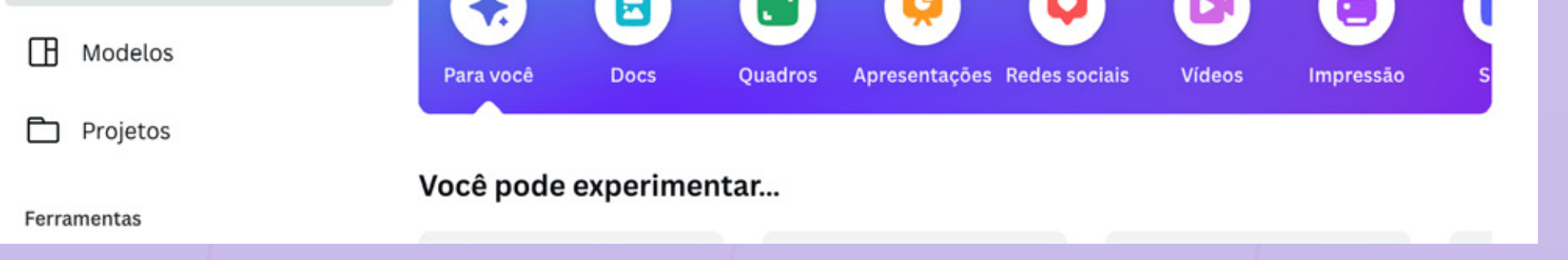

Na página inicial, clique em "**Criar um Design**". Aparecerá uma caixa de opções de arte para criar, clique em "**Importar arquivo**" e selecione os arquivos no seu computador.

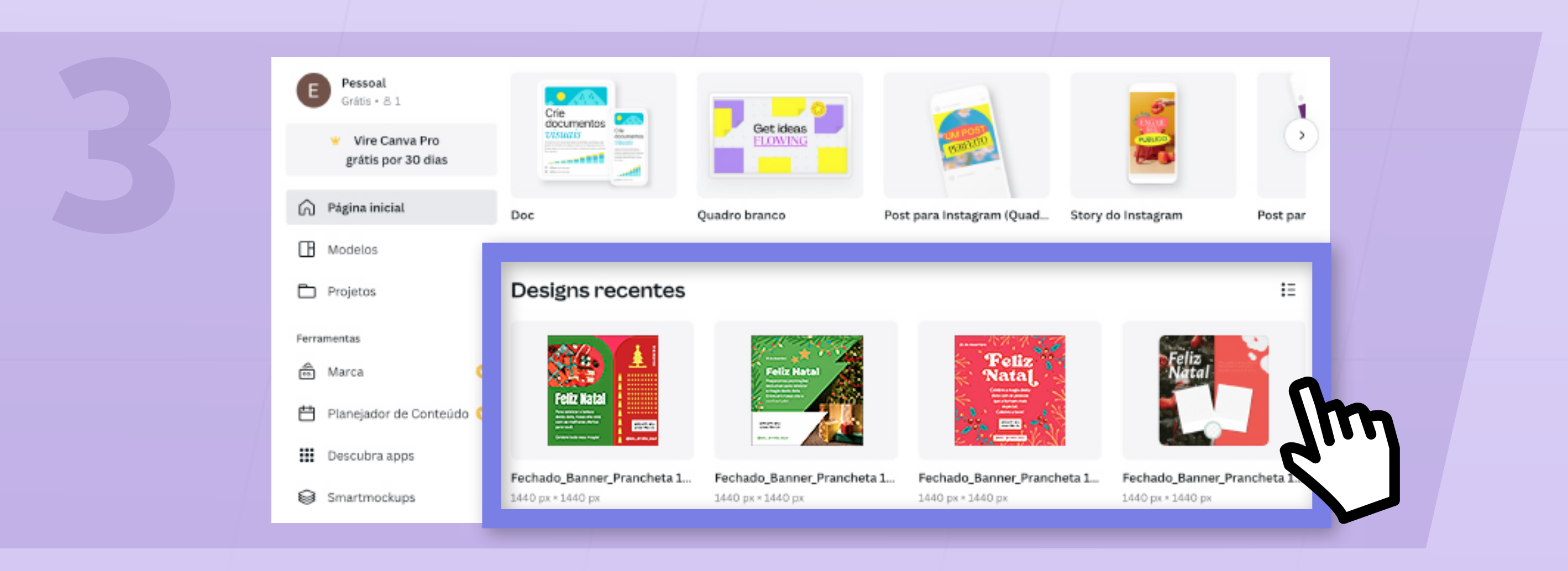

Sua arte aparecerá na tela inicial em "**Designs recentes**". Ao clicar nela, você será redirecionado(a) para a página de edição.

#### passo a passo: aprender a editar as artes para redes sociais

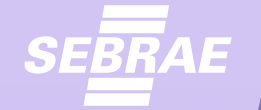

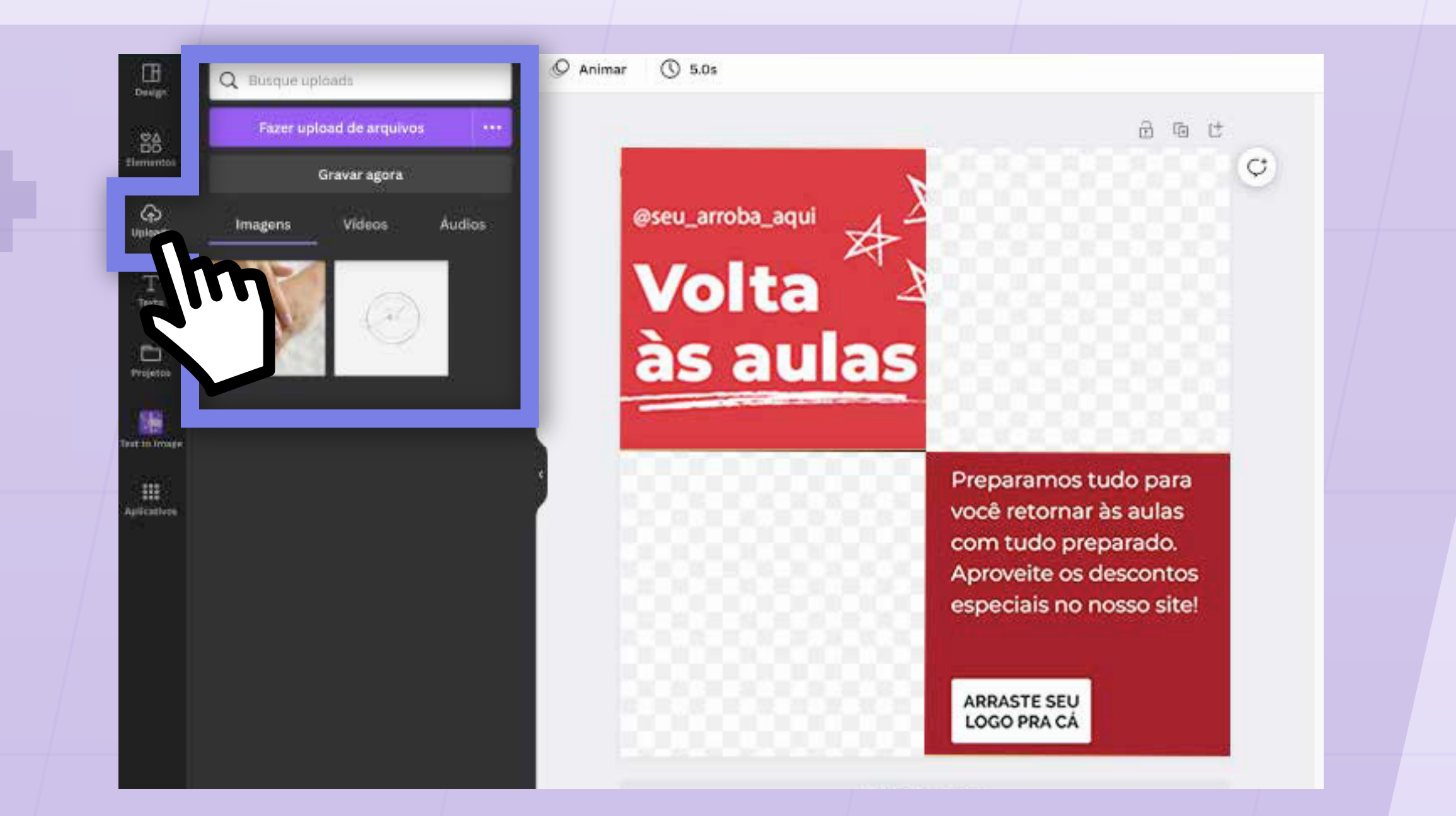

Disponibilizamos três modelos de arte. No **Modelo 1**, você pode adicionar fotos às molduras e inserir também a logo da sua empresa, clicando em "**Upload**" no menu à esquerda e buscando do seu computador.

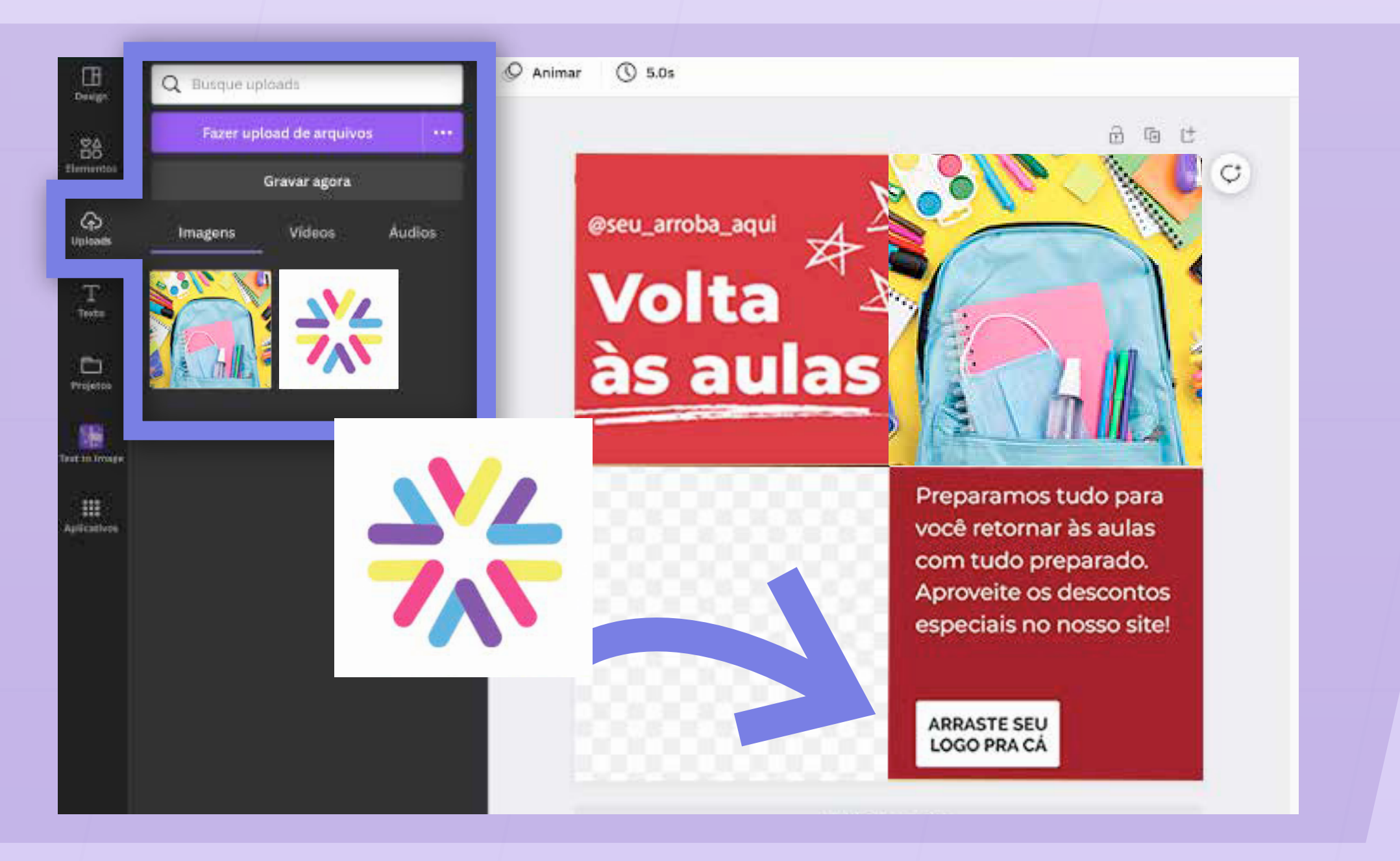

Para **encaixar uma foto na moldura**, basta arrastá-la até a parte quadriculada e a foto se adaptará ao tamanho. O mesmo vale para o espaço da logo.

#### passo a passo: aprender a editar as artes para redes sociais

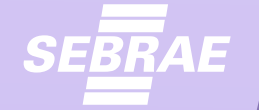

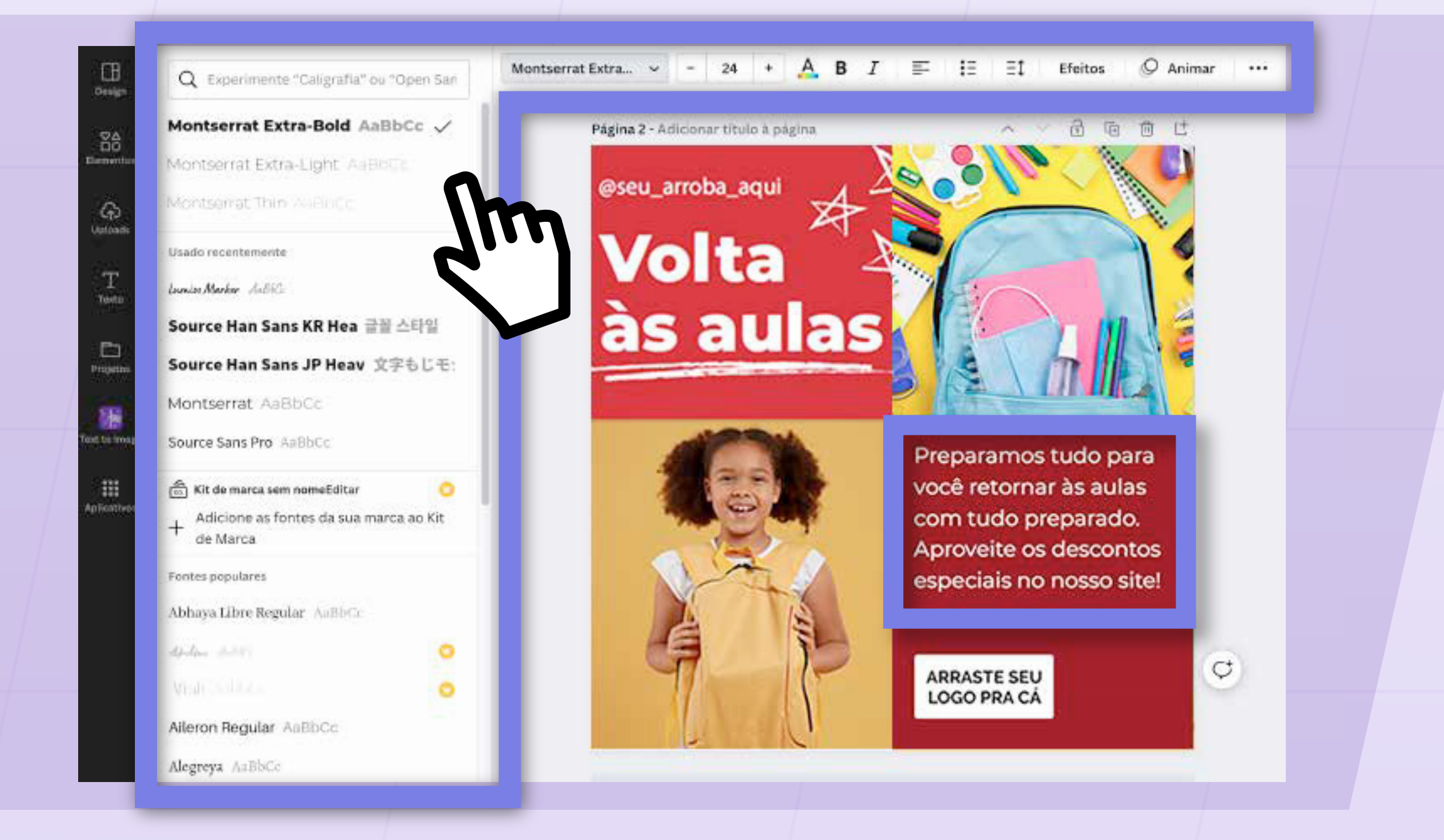

Ao clicar em um texto, aparecerá um menu de ferramentas de texto na parte de cima da tela. Você pode **editar e formatar** o conteúdo a partir dele.

**OBS: Cuidado!** Assim como alguns elementos, algumas fontes e funções são pagas. Atente-se ao símbolo de uma coroa, que indicará se a função é premium ou não.

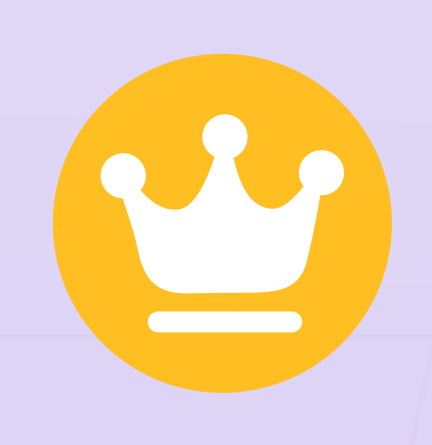

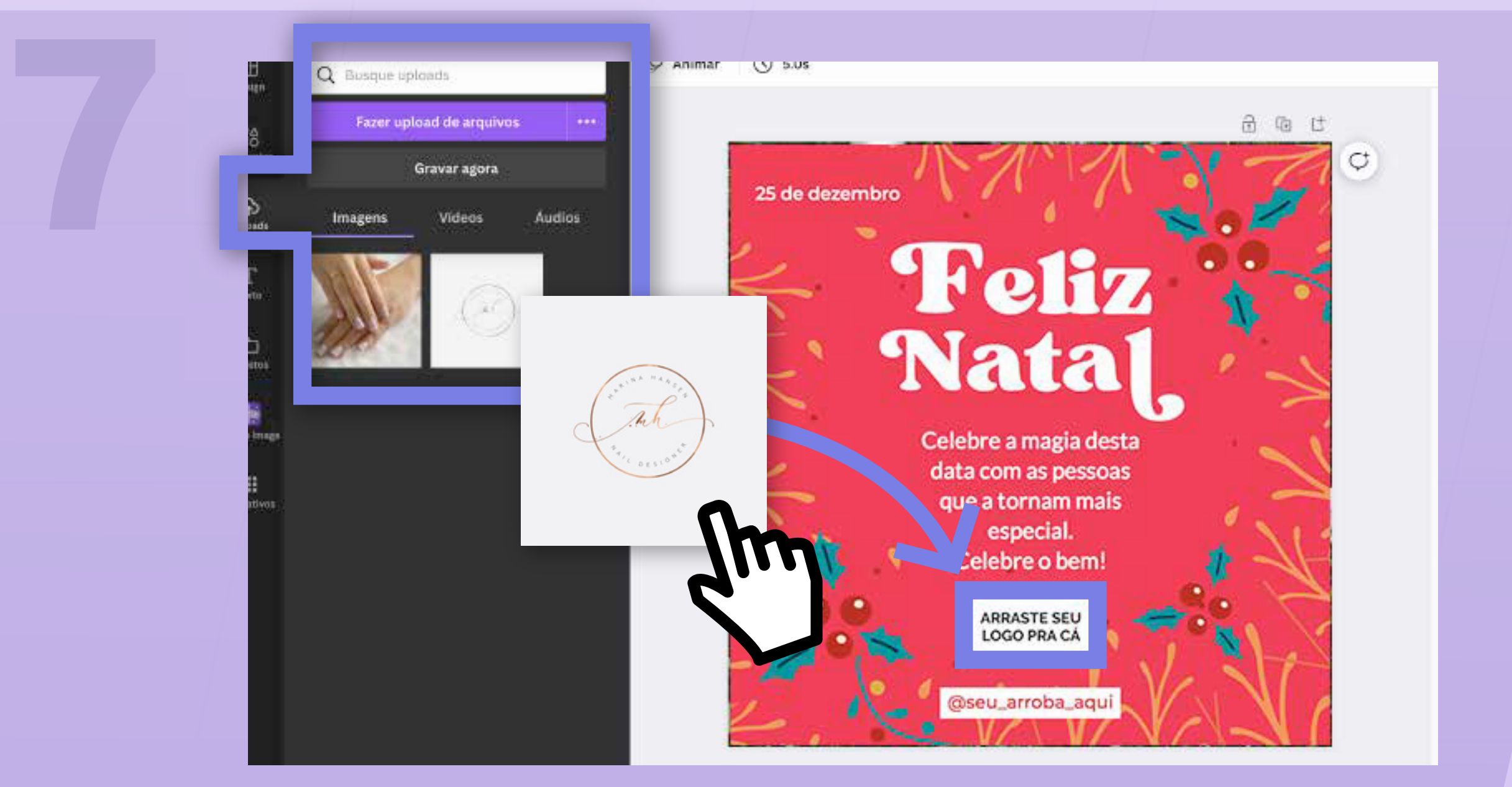

No Modelo 2, você pode inserir a logo da sua empresa e editar o conteúdo da mesma forma

### passo a passo: aprender a editar as artes para redes sociais

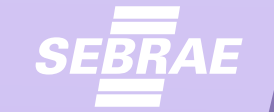

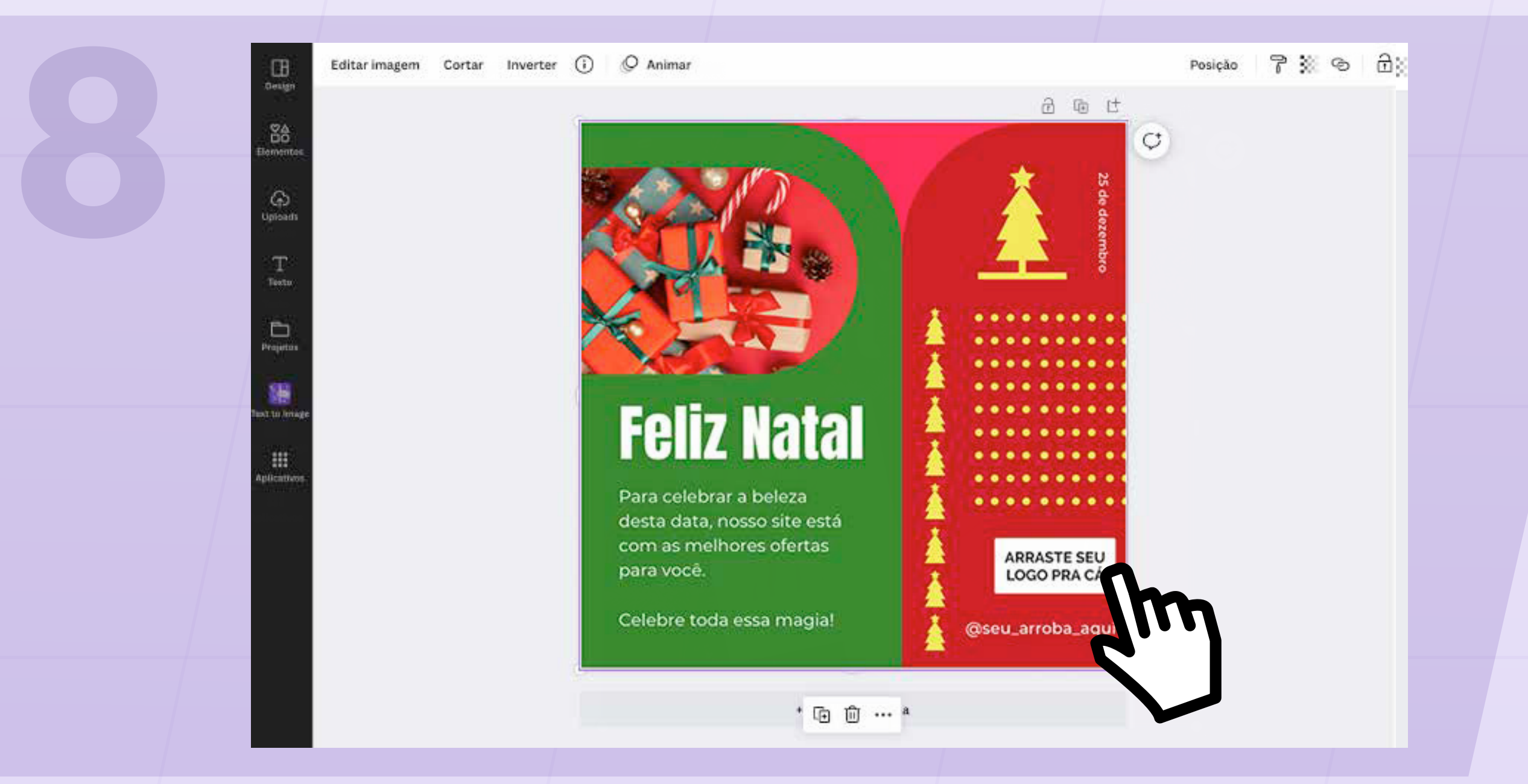

Já no **Modelo 3**, você pode adicionar fotos, editar o conteúdo e inserir a logo da sua empresa, seguindo os mesmos passos dos outros modelos.

**Pronto!** Agora você está pronto(a) para deixar as artes do jeito certo para sua empresa.

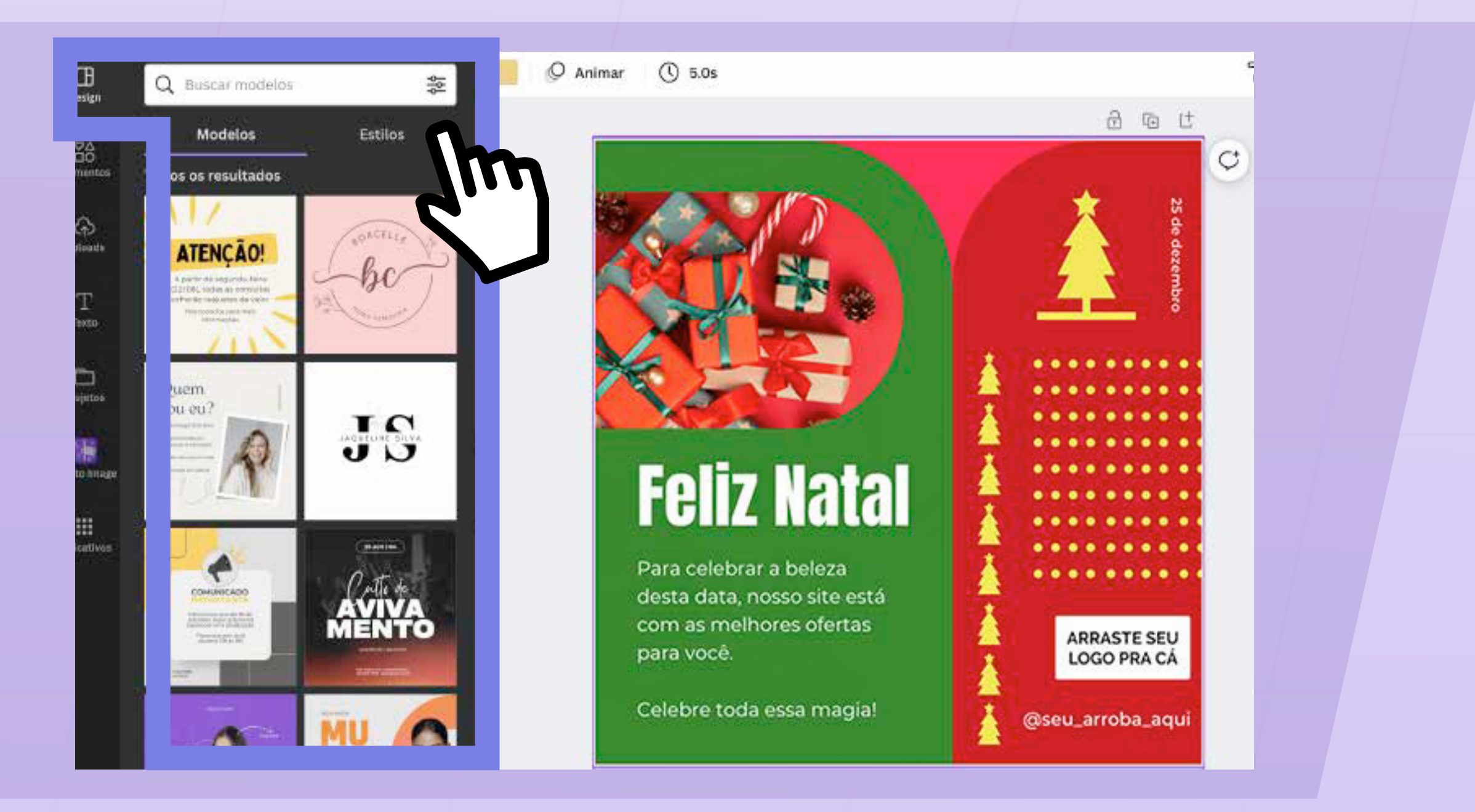

Na seção "**Design**", você encontra modelos de artes prontas e estilos para se inspirar e utilizar.

#### passo a passo: aprender a editar as artes para redes sociais

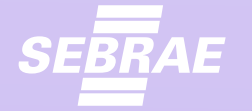

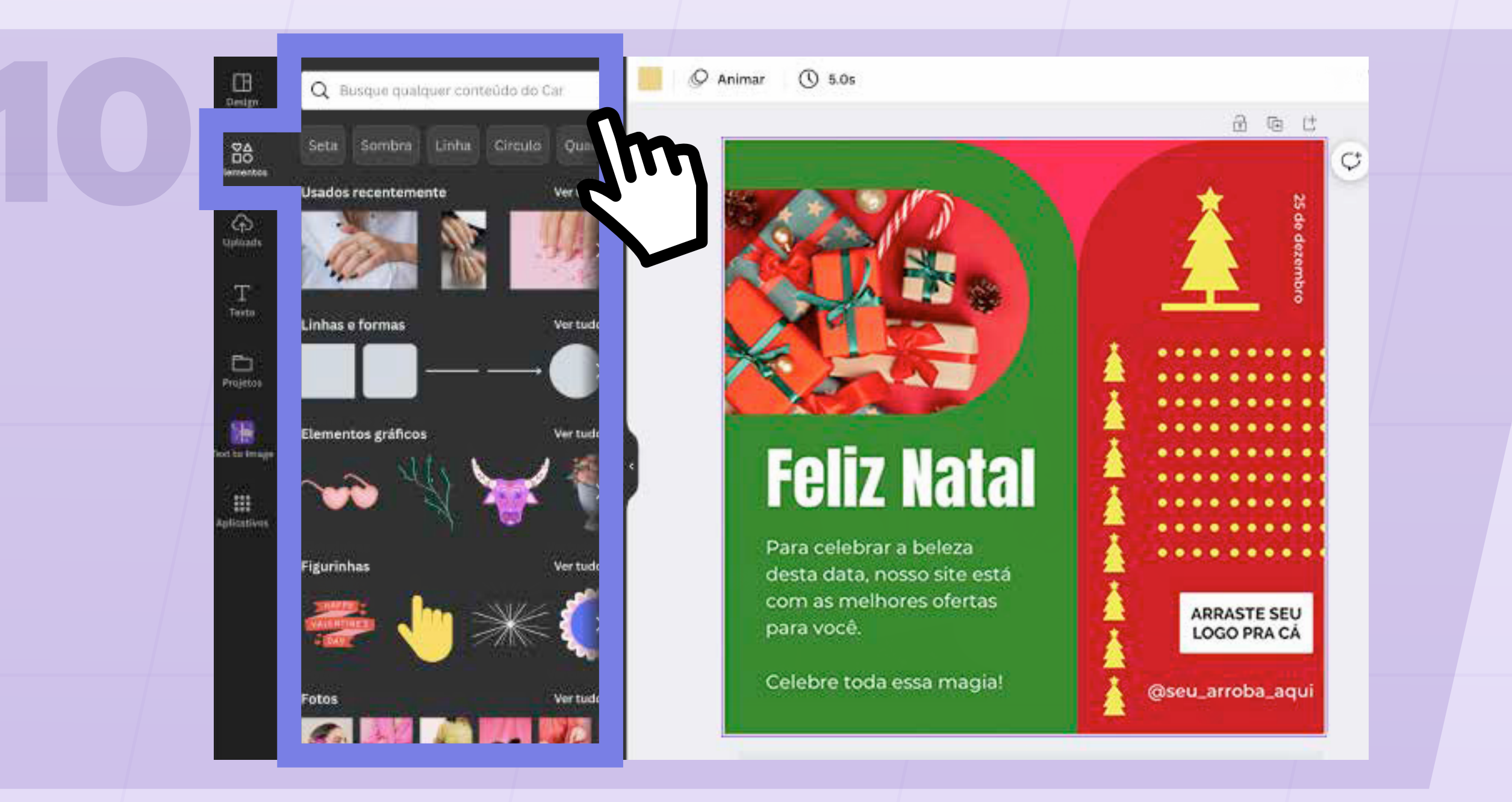

Em "**Elementos**", você pode adicionar elementos gráficos à arte, como molduras, sombras, setas, linhas, figurinhas, fotos e muito mais.

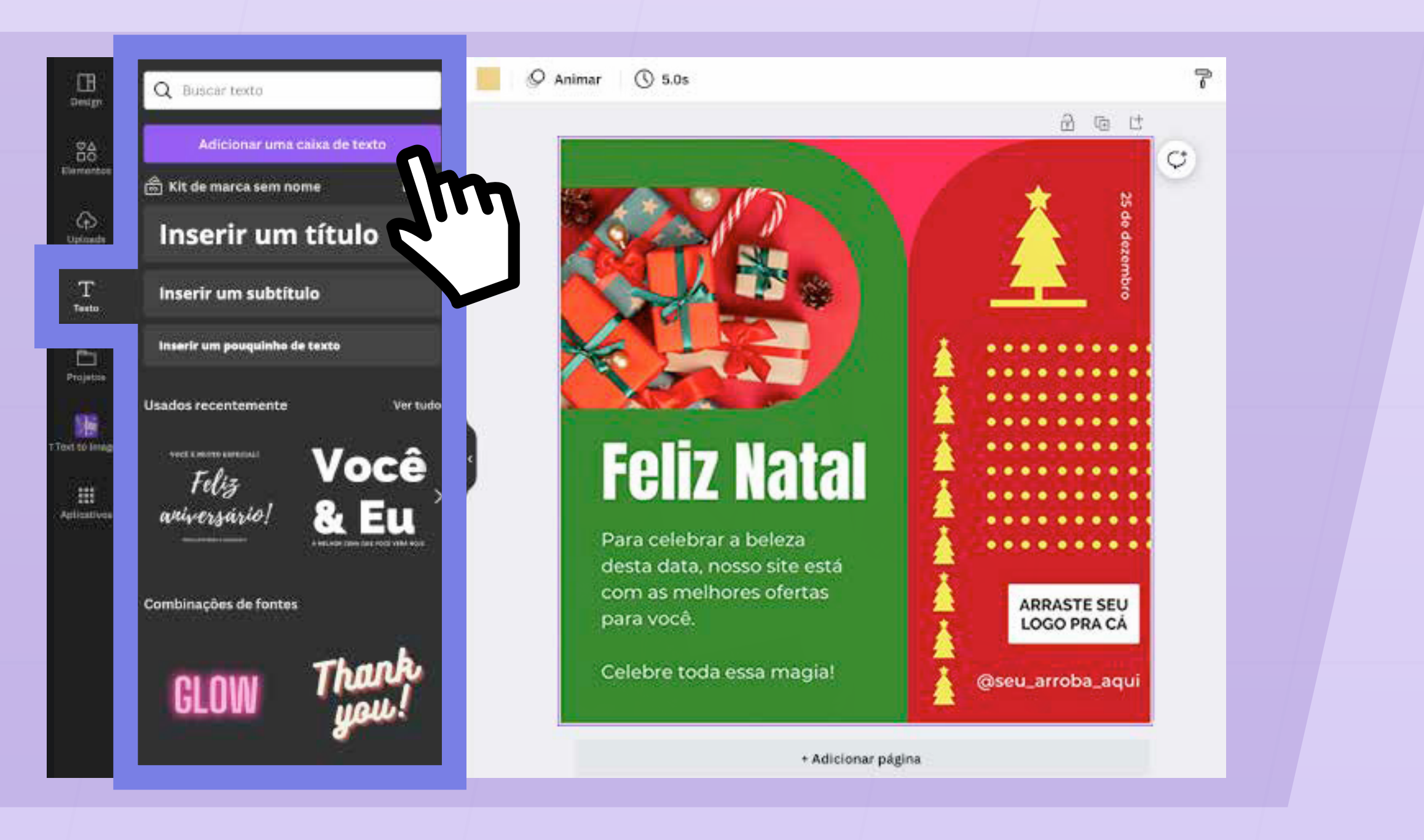

Em "**Texto**", você pode criar títulos, subtítulos, adicionar caixas de textos e escolher fontes diferentes. Ao clicar em um texto dentro da arte, aparecerá também uma barra de ferramentas em cima com opções de fonte, tamanho e estilo.

#### passo a passo: aprender a editar as artes para redes sociais

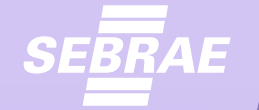

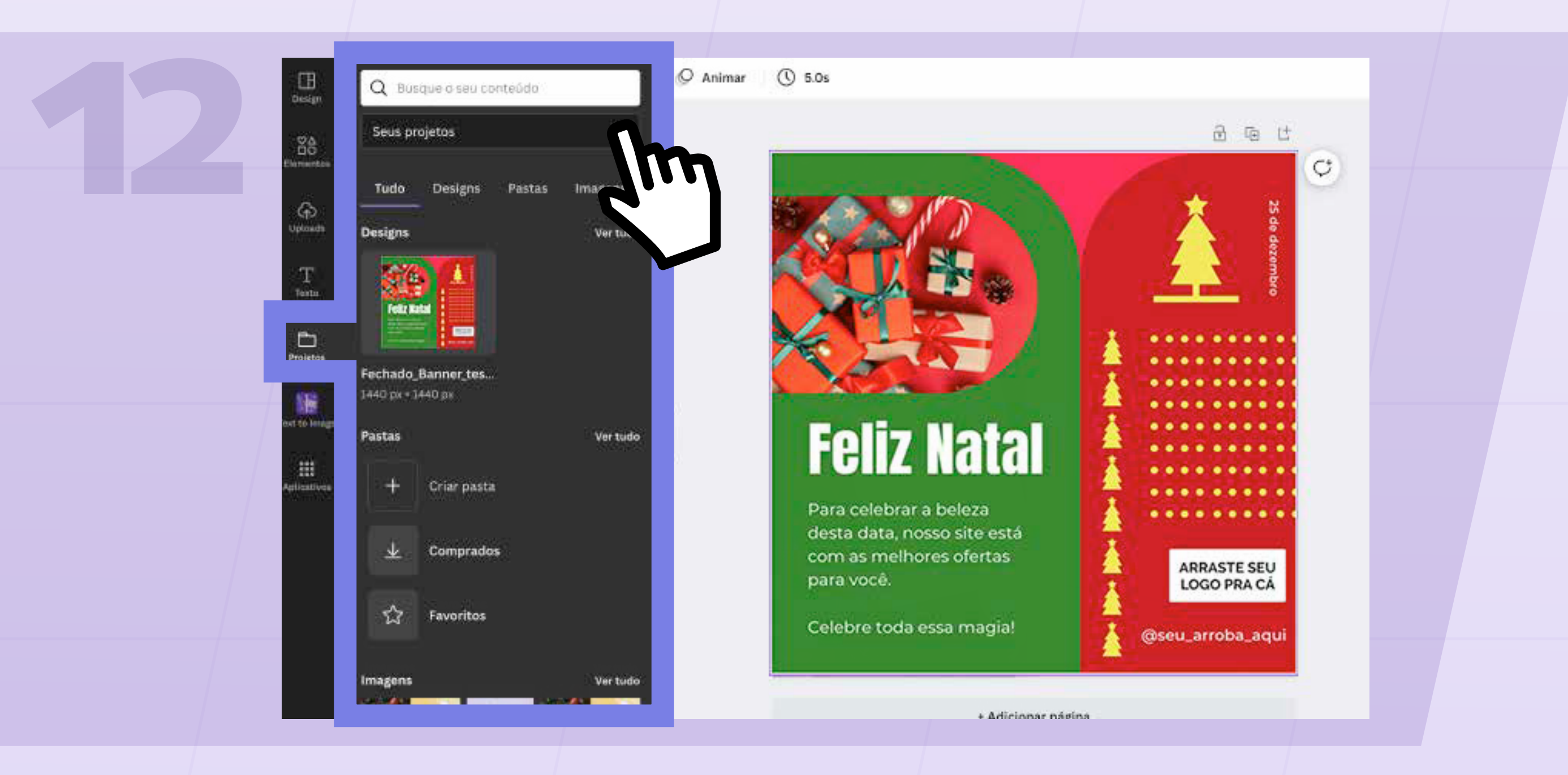

Em "**Projetos**", você pode ver e abrir seus outros projetos recentes.

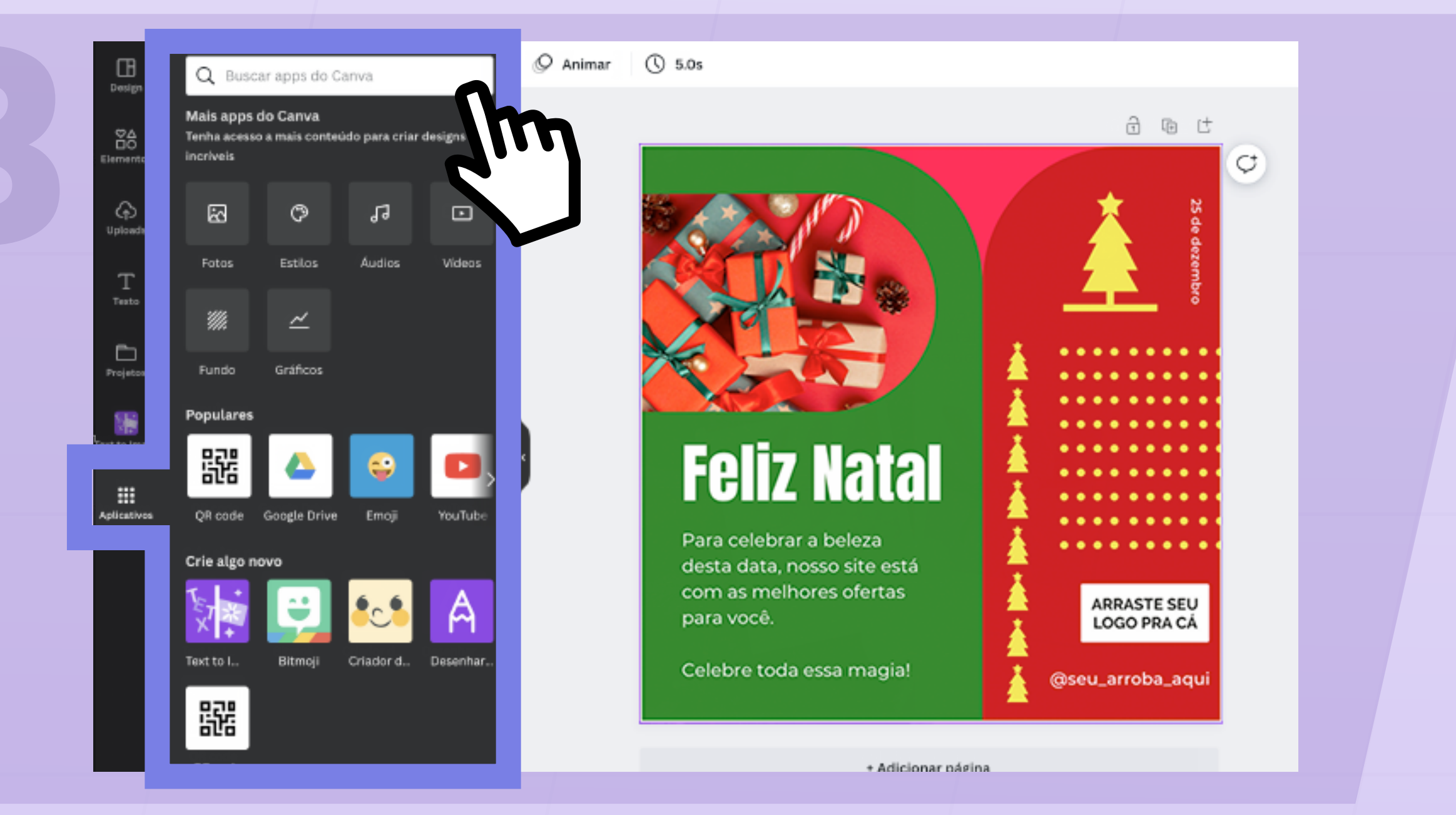

Em "**Aplicativos**", você vê outros aplicativos selecionados pelo Canva que podem te ajudar a criar.

#### **10** passo a passo: aprender a editar as artes para redes sociais

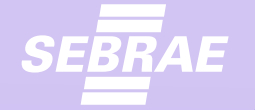

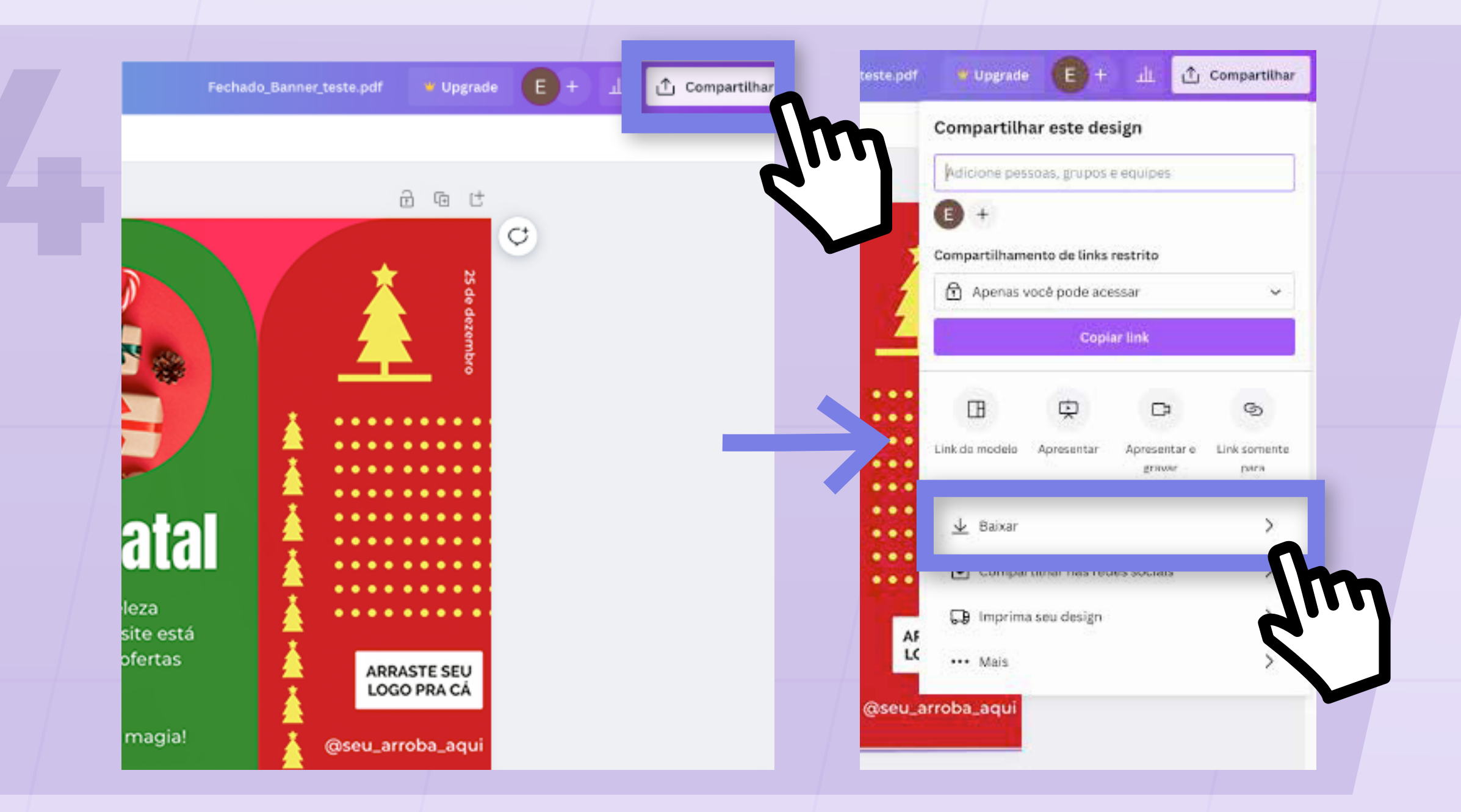

Para salvar e baixar sua arte, clique em "**Compartilhar**". Aparecerá uma caixa com diversas opções, como compartilhar a arte com alguém por link ou e-mail, apresentar ou compartilhar nas redes sociais. Para salvar para o seu computador, clique em "**Baixar**".

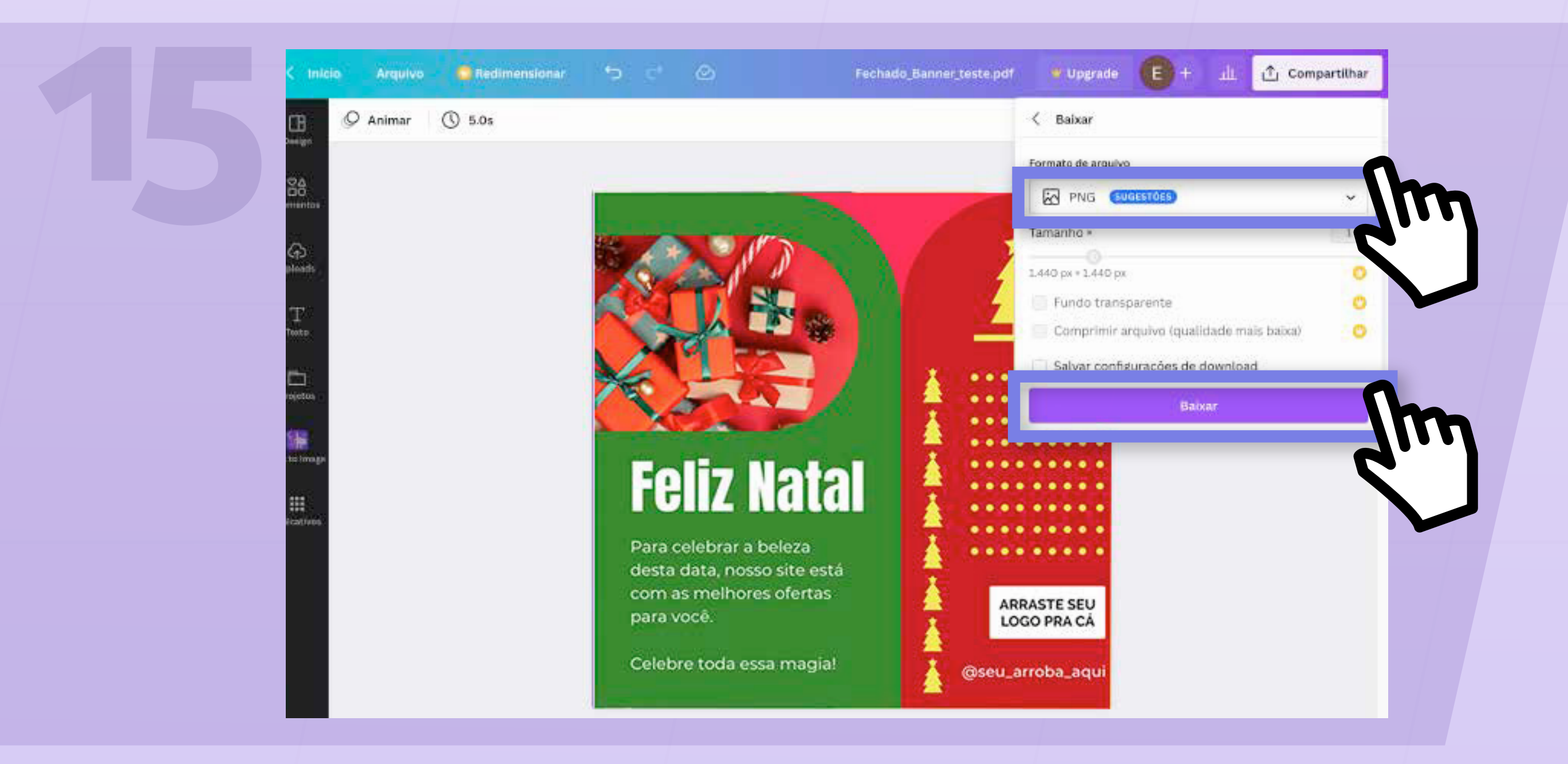

Selecione as opções de formato e tamanho e clique em "**Baixar**" para salvar no seu computador.

OBS: Os formatos ideais para redes sociais são1080 x 1080 para feed e 1080 x 1920 para

### story ou Reels.

#### **11** passo a passo: aprender a editar as artes para redes sociais

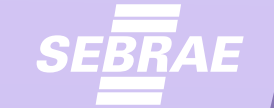

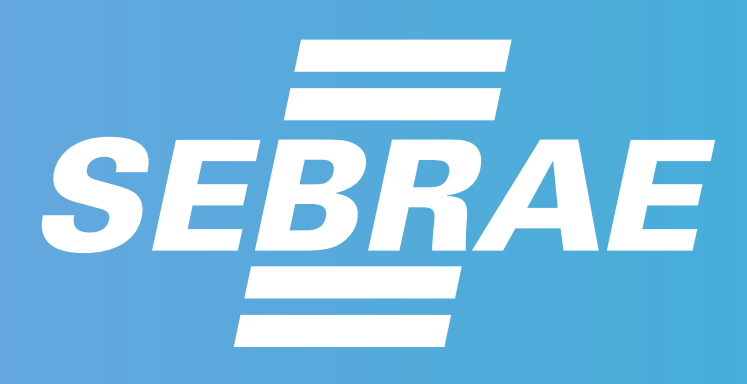

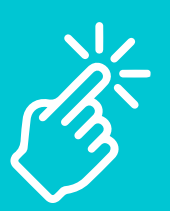

Acesse o site es.sebrae.com.br e

### acompanhe nossas redes sociais:

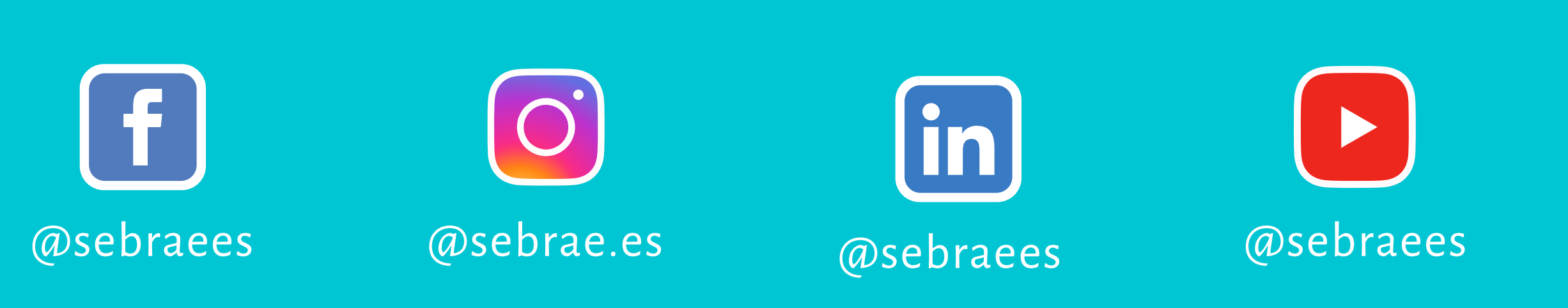

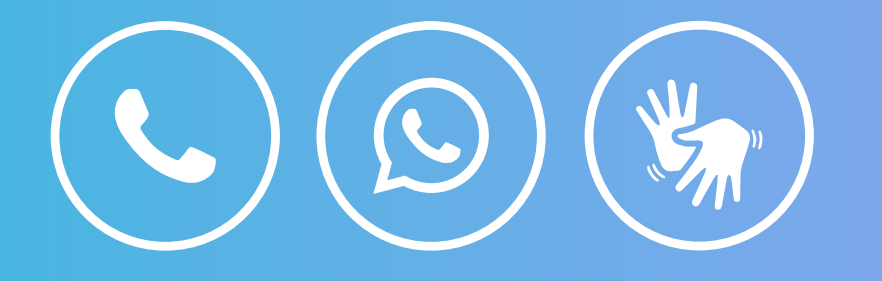

# **0800 570 0800 ATENDIMENTO 24 HORAS**